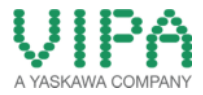

# How-To-Do

Communication to Siemens OPC Server via Ethernet

# Content

| 1 | Ger | neral                                                               | 2 |
|---|-----|---------------------------------------------------------------------|---|
|   | 1.1 | Information                                                         | 2 |
|   | 1.2 | Reference                                                           | 2 |
| 2 | Con | figuration of the PC Station                                        | 3 |
|   | 2.1 | Create a new Project                                                | 3 |
|   | 2.2 | Insert the PC Station                                               | 4 |
|   | 2.3 | Opening the Hardware Configuration for the PC Station               | 4 |
|   | 2.4 | Selection of the Modules via Hardware Catalog                       | 5 |
|   | 2.5 | Projecting the OPC Server                                           | 5 |
|   | 2.6 | Object Properties of the S7 Connection                              | 6 |
|   | 2.7 | Address Details of the S7 Connection                                | 6 |
| 3 | Sof | itware "Komponenten Konfigurator"                                   | 7 |
|   | 3.1 | Configuration and Load via "Station importieren"                    | 7 |
|   | 3.2 | Search for the XDB File                                             | 8 |
|   | 3.3 | Information from the XDB file                                       | 8 |
| 5 | St  | tarting the OPC Scout                                               | 9 |
|   | 5.1 | Start the OPC-Scout via "Start > Simatic > Simatic Net > OPC Scout" | 9 |
|   | 5.2 | Connect the OPC Server and Create a Group                           | 9 |
|   | 5.3 | OPC Navigator                                                       | 9 |
| 4 | Re  | evision History 1                                                   | 0 |
|   | 4.1 | Changes1                                                            | 0 |

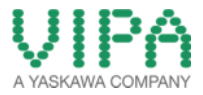

# 1 General

### 1.1 Information

This 'How-To-Do' describes, how you can build up a S7 communication between an OPC Server from Siemens and a 300 PLC from VIPA via Ethernet.

It is required, that STEP7 and the software "OPC-Scout" from Siemens have been installed on the PC.

#### 1.2 Reference

In this 'How-To-Do' the principal procedure is described by means of examples.

Liability for material defects and defects of this documentation, especially for the correctness, accuracy, freedom and protection or third party rights, completeness and / or usability - except for willful misconduct or bad faith - is excluded.

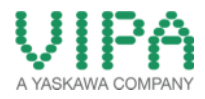

# 2 Konfiguration des PC Station

### 2.1 Create a new Project

Create a new project in the SIMATIV Manager by "File -> New"

| New Project                        | <b>x</b>                         |  |  |  |  |
|------------------------------------|----------------------------------|--|--|--|--|
| User projects Libraries Multiproje | cts                              |  |  |  |  |
| Name                               | Storage path                     |  |  |  |  |
| 015 Modbus TCP                     | E:\04_Eigene_Dokumente\Projel    |  |  |  |  |
| 113156 AcyraColor BDR1_1           | E:\04_Eigene_Dokumente\Projel    |  |  |  |  |
| 140317_CPU001318                   | E:\04_Eigene_Dokumente\Projel    |  |  |  |  |
| 300S_CPU_mit_DP-Slave              | C:\Program Files (x86)\Siemens\S |  |  |  |  |
| B 315-4EC12                        | E:\04_Eigene_Dokumente\Projel    |  |  |  |  |
| 315-4EC12                          | E:\04_Eigene_Dokumente\Projel    |  |  |  |  |
| A III                              | E-INI Eigene Dekumentel Dreiel   |  |  |  |  |
| Add to current multiproject        |                                  |  |  |  |  |
| Name:                              | Type:                            |  |  |  |  |
| PC_Station                         | Project                          |  |  |  |  |
|                                    | F Library                        |  |  |  |  |
| Storage location (path):           |                                  |  |  |  |  |
| E:\04_Eigene_Dokumente\Temp        | Browse                           |  |  |  |  |
| OK Cancel Help                     |                                  |  |  |  |  |

pic 1: name the project

Confirm your input of the project name by <OK> (in the example: "PC\_Station").

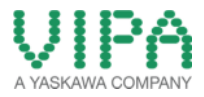

# 2.2 Insert the PC Station

| PC_Station<br>SIMATIC PC Station(1) | SIMATIC PC Station(1) | 99 MPI(1) |  |
|-------------------------------------|-----------------------|-----------|--|
|                                     |                       |           |  |
|                                     |                       |           |  |
|                                     |                       |           |  |
|                                     |                       |           |  |
|                                     |                       |           |  |
|                                     |                       |           |  |

pic 2: insert the PC Station

You can insert a PC station by the menu item "Insert -> Station -> SIMATIC PC-Station".

### 2.3 Opening of the Hardware Configuration for the PC Station

| the second second second second second second second second second second second second second second second s |                                                                                                    |
|----------------------------------------------------------------------------------------------------|----------------------------------------------------------------------------------------------------|
| all use round - Darweith Lr. Seasourth froundlanapoul Lr <sup>2</sup> Seasourt                                 | 0.0                                                                                                    |
| Station Edit Inset PLC View Options Window Help                                                                | - # X                                                                                                    |
|                                                                                                    |                                                                                                    |
|                                                                                                    |                                                                                                    |
|                                                                                                    | Text atlail                                                                                                    |
|                                                                                                    | and a second second sec |
| 2                                                                                                    | Bulk Standard +                                                                                                    |
| 3                                                                                                    | The Barrense of the                                                                                                    |
| 4                                                                                                    | * W PHOPEUS DP                                                                                                    |
| 5                                                                                                    | T PTLP BLS PL                                                                                                    |
|                                                                                                    | a thomas and the second second |
| 7                                                                                                    | a (2) (2000) (200                                                                                                    |
|                                                                                                    | IR- SMATIC HM Station                                                                                                    |
|                                                                                                    | (b) T SBGLDC PC Based Control 300/408                                                                                                    |
| 4                                                                                                    | (a) Q SHATCPC Staten                                                                                                    |
|                                                                                                    | -                                                                                                    |
| and p PC                                                                                                    |                                                                                                    |
| the life many life many life and life many life many life many                                                 |                                                                                                    |
| Robel Under Verlager Hander Ferlager Handbert Lagorett                                                         |                                                                                                    |
|                                                                                                    |                                                                                                    |
|                                                                                                    |                                                                                                    |
|                                                                                                    |                                                                                                    |
|                                                                                                    |                                                                                                    |
|                                                                                                    |                                                                                                    |
|                                                                                                    |                                                                                                    |
| <u> </u>                                                                                                    |                                                                                                    |
| 9                                                                                                    |                                                                                                    |
| 11                                                                                                    |                                                                                                    |
|                                                                                                    |                                                                                                    |
| 12                                                                                                    |                                                                                                    |
| 11                                                                                                    |                                                                                                    |
|                                                                                                    |                                                                                                    |
|                                                                                                    |                                                                                                    |
|                                                                                                    |                                                                                                    |
| <u><u><u></u></u></u>                                                                                          |                                                                                                    |
|                                                                                                    |                                                                                                    |
|                                                                                                    |                                                                                                    |
|                                                                                                    |                                                                                                    |
| 22                                                                                                    |                                                                                                    |
|                                                                                                    |                                                                                                    |

Now please open the hardware configuration of the PC station. For it select the PC station then push the right mouse button for -> "Open Object". If the hardware catalog doesn't exist, please now open it.

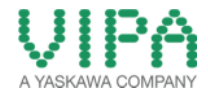

HW Config - [SIMATIC PC Station(1) (Configuration) -- PC\_Station Insert PLC View Edit 0 📽 🐂 🎙 🦓 🚳 🗠 🖻 💼 🎰 🚯 🗖 😤 📢 End nt ni Profile Standard ٠ OFIBUS DF OFINET ID TIC 300 400 TIC PC B (0) PC sx 🚺 Mod E General

#### 2.4 Selection of the modules via Hardware Catalog

Now place your PC modules into this rack, link them and allocate the IP address. The IP address, which you have to allocate, is the address for your PC.

# 2.5 Projecting the OPC Server

| 200 PC       Prof.       Prof.         201 DPC Server       PROFRUS DP         201 PC       PROFRUS PA         201 PC       PROFRUS PA                                                                                                    | 2         I OPC Server           3         34           5         Image: Image: I                                                                                                    | <u>A</u> |
|----------------------------------------------------------------------------------------------------|----------------------------------------------------------------------------------------------------|----------|
| OPC Server         Module         Formate         MS advert         1         C           0         PC         Formation         SWR0.35PA         SWR0.30PA           0         PC         SWR0.100         SWR0.100         SWR0.100           0         PC         SWR0.100         SWR0.100         SWR0.100           0         PC         SWR0.100         SWR0.100         SWR0.100           0         PC         SWR0.100         SWR0.100         SWR0.100           0         PC         SWR0.100         SWR0.100         SWR0.100           0         PC         SWR0.100         SWR0.100         SWR0.100           0         PC         SWR0.100         SWR0.100         SWR0.100           0         PC         SWR0.100         SWR0.100         SWR0.100           0         PC         SWR0.100         SWR0.100         SWR0.100           0         PC         SWR0.100         SWR0.100         SWR0.100           1         Edmend         Ferman         SWR0.100         SWR0.100           1         SWR0.100         SWR0.100         SWR0.100         SWR0.100           1         SWR0.100         SWR0.100         SWR0.100 <th>1 OPC Server<br/>3 T E E General<br/>4 E E General<br/>5 S<br/>7 S<br/>SHATIC 400<br/>SHATIC PC Server<br/>5 SHATIC 400<br/>SHATIC PC Server<br/>5 SHATIC 400<br/>SHATIC 200<br/>SHATIC PC Server<br/>5 SHATIC 400<br/>SHATIC PC Server<br/>5 SHATIC 400<br/>SHATIC PC Server<br/>5 SHATIC 400<br/>5 SHATIC PC Server<br/>5 SHATIC PC Server<br/>5 SHA</th> <th></th>                                                                                                    | 1 OPC Server<br>3 T E E General<br>4 E E General<br>5 S<br>7 S<br>SHATIC 400<br>SHATIC PC Server<br>5 SHATIC 400<br>SHATIC PC Server<br>5 SHATIC 400<br>SHATIC 200<br>SHATIC PC Server<br>5 SHATIC 400<br>SHATIC PC Server<br>5 SHATIC 400<br>SHATIC PC Server<br>5 SHATIC 400<br>5 SHATIC PC Server<br>5 SHATIC PC Server<br>5 SHA                                                                                                    |          |
| Image: Construction         File Construction           Image: Construction         File Construction           Image: Construction         File Construle           Image: Construction                                                                                                    | 5         ■         ■         ■         ■         ■         ■         ■         ■         ■         ■         ■         ■         ■         ■         ■         ■         ■         ■         ■         ■         ■         ■         ■         ■         ■         ■         ■         ■         ■         ■         ■         ■         ■         ■         ■         ■         ■         ■         ■         ■         ■         ■         ■         ■         ■         ■         ■         ■         ■         ■         ■         ■         ■         ■         ■         ■         ■         ■         ■         ■         ■         ■         ■         ■         ■         ■         ■         ■         ■         ■         ■         ■         ■         ■         ■         ■         ■         ■         ■         ■         ■         ■         ■         ■         ■         ■         ■         ■         ■         ■         ■         ■         ■         ■         ■         ■         ■         ■         ■         ■         ■         ■         ■         ■         ■         ■                                                                                                    |          |
| Image: Second Second                                                                                                    | 4                                                                                                    |          |
| Image: Second Second                                                                                                    |                                                                                                    |          |
| m         SMAIL 20           SMAIL 20         SMAIL 20           SMAIL 20         SMAIL 20                                                                                                    | t the state of the state of th                                                                                                    |          |
| Image: Shart Circle Mission         Image: Shart Circle Mission         Image: Shart Circle State         Image: Shart Circle State                                                                                                    | ⊕ SNATIC HM State     SNATIC FM State     SNATIC FX State     SNATIC FX State     SNATIC FX State     SNATIC FX State     Toriolar     ⊕ Crinolaria     ⊕ Crinolaria     ⊕ Crinolaria     ⊕ Crinolaria     ⊕ Crinolaria     ⊕ Crinolaria     ⊕ Crinolaria     ⊕ Crinolaria     ⊕ Crinolaria     ⊕ Crinolaria     ⊕ Crinolaria     ⊕ Crinolaria     ⊕ Crinolaria     ⊕ Crinolaria     ⊕ Crinolaria     ⊕ Crinolaria                                                                                                    |          |
| Image: Similar CP Estation Statution Statution         Image: Similar CP Estation Statution         Image: Similar CP Estation         Image: Similar CP Estation                                                                                                    | ⊕ ∰ SMATIC PC Stack Control 300400       ⊖ ■ SMATIC PC Stack Control 300400       ⊖ ■ Controller       ⊕ ■ Controller       ⊕ ■ Controller       ⊕ ■ Controller       ⊕ ■ PMI       ⊕ ■ Vert Application                                                                                                    |          |
| Image: Second Second                                                                                                    | Biological Line Constant<br>Biological Constant Constant<br>Biological Constant Constant<br>Biological Constant<br>Biological Constant<br>Biolog                                                                                                    |          |
| Image: Chickshild Ethered           Image: Chickshild Ethered           Image: Chickshild Ethered <td>Bright Chernet<br/>Bright Chernet<br/>Bright PARI<br/>Bright PARI</td> <td></td> | Bright Chernet<br>Bright Chernet<br>Bright PARI<br>Bright PARI |          |
|                                                                                                    | 6 — CP PROTBUS<br>유 — HMI<br>순 — Uter Application                                                                                                    |          |
| m         the Application           m         the Application           the Application         th                                                                                                    | Bar Application                                                                                                    |          |
| m                                                                                                    |                                                                                                    |          |
| Image: Constraint of the constraint of the constraint of the                                                                                                    | E C Application                                                                                                    |          |
| m                                                                                                    | OPC Server                                                                                                    |          |
| m         3 SW V8.1           0) PC         5 SW V8.2           der         Module           0) PC         1 SW V8.2           der         Module           0 OPC Server         V7.0           Image: Server in the provided in the provided in the                                                                                                    |                                                                                                    |          |
| Image: Constraint of the second second sec                                                                                                    |                                                                                                    |          |
| 0) PC         Sw W8.3           des         Module         Order number           present         IC         Sw W8.1           DPC Server         V7.0         IS           DPC Server         V7.0         IS           Image: Server         IC         Sw V8.1           SW V8.1         SW V8.1         SW V8.1           SW V8.1         SW V8.1         SW V8.1           SW V8.1         SW V8.1         SW V8.1                                                                                                    | - Sw/V62SP1_                                                                                                    |          |
| Image: Dig PC         Dig runber         Finnuse         MD adder         I         C.         I         Environ           Image: Dig Center         Image: Dig Center                                                                                                    |                                                                                                    |          |
| Mcdule         Order number         Firmware         ME addert         T.         C.           III. DPC Server         V70         -         -         Sv/V81         -           III. DPC Server         V70         -         -         -         Sv/V81         -           III. E. E. Greensi         III. DPC Server         -         -         -         -         -         -         -         -         -         -         -         -         -         -         -         -         -         -         -         -         -         -         -         -         -         -         -         -         -         -         -         -         -         -         -         -         -         -         -         -         -         -         -         -         -         -         -         -         -         -         -         -         -         -         -         -         -         -         -         -         -         -         -         -         -         -         -         -         -         -         -         -         -         -         -         -         -                                                                                                    | (0) PC                                                                                                    |          |
| ID         OPC Server         V7.0           IE         E. Greensi         IE         DP           V7.1         15381         E         Evrensi                                                                                                    | tex Module Order number Finnware MPLaddeer T C SW/V8.0                                                                                                    |          |
| Of Custom         FCP         V/2         1682           Stream         F         V/2         1682         6                                                                                                    | SWV8.1.1                                                                                                    |          |
|                                                                                                    | 5WV812                                                                                                    |          |
|                                                                                                    | E DP IV7.1 16383 0 04/100 2                                                                                                    |          |
|                                                                                                    | PIE General IE DP V7.1 1638                                                                                                    |          |
|                                                                                                    | TE E Brenni III. D <sup>e</sup> V/3 1583                                                                                                    |          |
|                                                                                                    | IE E listend         IE UP         V/1         158         I         I                                                                                                    |          |

Select the OPC Server in the hardware catalog and pull it to any slot via drag&drop. Now open the program "NetPro" and insert an unspecified S7 connection.

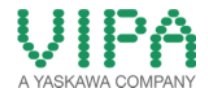

# 2.6 Object Properties of the S7 Connection

|                                 | ion End Point                        | Conn | ection identification — |                 |
|---------------------------------|--------------------------------------|------|-------------------------|-----------------|
| Configured                      | dynamic connection                   | Loca | I ID:                   |                 |
| Configured                      | at one end                           | S7 c | connection_1            |                 |
| <ul> <li>Establish a</li> </ul> | n active connection                  | VFD  | Name:                   |                 |
| Send oper                       | ating mode messages                  | JOPC | Server                  |                 |
|                                 |                                      |      |                         |                 |
| Connection Pa                   | th                                   |      |                         |                 |
|                                 | Local                                |      | Partner                 |                 |
| End Point:                      | SIMATIC PC Station(1)/<br>OPC Server |      | VIPA CPU                |                 |
| Interface:                      | IE General                           | •    | Unspecified             | v               |
| Subnet:                         | Ethemet(1) [Industrial Ethemet]      |      | [Industrial Ethemet]    |                 |
| Address:                        | 192.168.3.11                         |      | 192.168.3.15            | -               |
|                                 |                                      |      |                         | Address Dataile |
|                                 |                                      |      |                         | Address Details |

Because the connection is created "unspecified, you must fill in the IP address of the Partner.

#### 2.7 Address Details of the S7 Connection

| Address Details               |                                      | ×           |
|-------------------------------|--------------------------------------|-------------|
|                               | Local                                | Partner     |
| End Point:                    | SIMATIC PC Station(1)/<br>OPC Server | VIPA CPU    |
| Rack/Slot:                    |                                      | 0           |
| Connection Resource<br>(hex): | 10 💌                                 | 03 💌        |
| TSAP:                         | 10.12                                | 03.00       |
|                               |                                      |             |
| S7 Subnet ID:                 | 0179 - 0003                          | 1           |
| ·                             | ,                                    | ,           |
| ОК                            |                                      | Cancel Help |

Please here specify the slot of the CPU of the SIMATIC S7 Connection Partner.

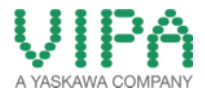

# **3** Software "Station Configuration Editor"

### 3.1 Configuration and Load via "Import Station …"

Open the software "Station Configuration Editor", which is an icon on your desktop.

| ation: | VORLAGE-WI | NXP            | Mode: | RUN    | _P       |            |    |
|--------|------------|----------------|-------|--------|----------|------------|----|
| Index  | Name       | Туре           | Ring  | Status | Run/Stop | Conn       | ^  |
| 1      |            |                |       |        |          |            |    |
| 2      |            |                |       |        |          |            |    |
| 3      |            |                |       |        |          |            |    |
| 4      |            |                |       |        |          |            |    |
| 5      |            |                |       |        |          |            |    |
| 6      |            |                |       |        |          |            |    |
| 7      |            |                |       |        |          |            |    |
| 8      |            |                |       |        |          |            | -  |
| 9      |            |                |       |        |          |            |    |
| 10     |            |                |       |        |          |            |    |
| 12     |            |                |       |        |          |            |    |
| 12     |            |                |       |        |          |            |    |
| 14     |            |                |       |        |          |            |    |
| 15     |            |                |       |        |          |            |    |
| 16     |            |                |       |        |          |            |    |
| 17     |            |                |       |        |          |            | ~  |
|        | Add        | Edit           |       | )elete |          | Ring ON    |    |
| Stat   | ion Name   | Import Station | 1     |        | Dis      | able Stati | on |

Click on the button "Import Station" and confirm the next window by <Yes>.

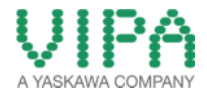

3.2 Search of the XDB file

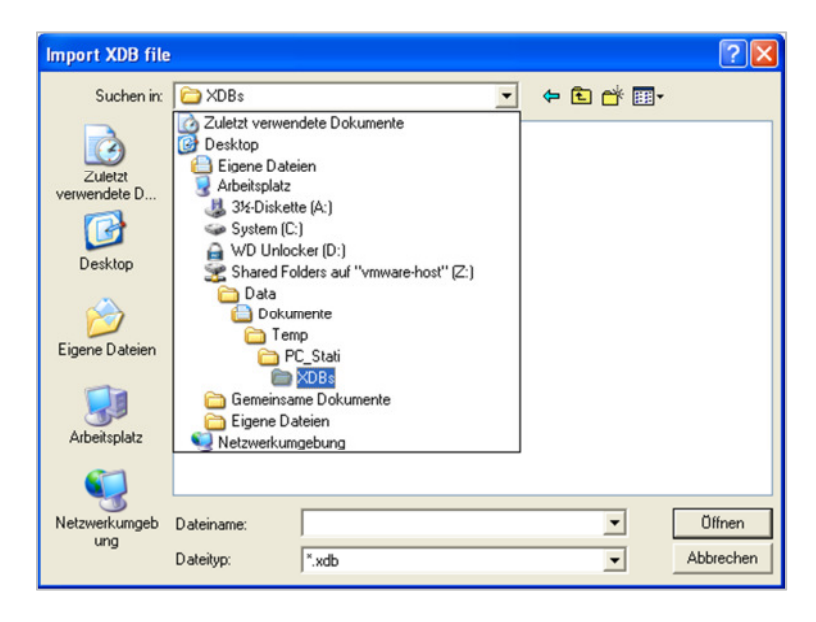

Please specify the path, in which the XDB file can be found, in the browser window. The XDB file always must be created in the STEP7 project. (see pic 1: name the project)

### 3.3 Information from the XDB File

| Index    | Name                   | Туре                | Status        | Error                        | 1 |
|----------|------------------------|---------------------|---------------|------------------------------|---|
| 1        |                        |                     |               |                              |   |
| 2        | OPC Server             | OPC Server          |               |                              |   |
| 3        | IE General             | IE General          | 1             | The MAC address of the confi |   |
| 4        |                        |                     |               |                              |   |
| 5        |                        |                     |               |                              |   |
| 6        |                        |                     |               |                              |   |
| 7        |                        |                     |               |                              | 1 |
| 8        |                        |                     |               |                              |   |
| 9        |                        |                     |               |                              |   |
| 10       |                        |                     |               |                              |   |
| 11       |                        |                     |               |                              |   |
| 12       |                        |                     |               |                              |   |
| 13       |                        |                     |               |                              |   |
| 14       |                        |                     |               |                              |   |
| 15       |                        |                     |               |                              |   |
| 16       |                        |                     |               |                              |   |
| <u>•</u> | The XDB import is p    | ossible. Refer to t | he list abov  | re for the conliguration.    |   |
| Work     | k in offline mode (a d | download to this s  | tation is the | en not possible)             |   |

Please confirm this window by <OK>. Then the import has been finished and the project is loaded.

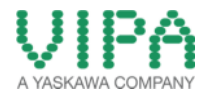

# 5 Starting the OPC-Scout

- 5.1 Start the OPC-Scout via "Start > Simatic > Simatic Net > OPC Scout"
- 5.2 Connect the OPC Server and Create a Group

| (unknown) - SIEMENS AG - OPC Scout V                                                                                                    | 10                                          |                                                                                                    |       |  |  |  |
|----------------------------------------------------------------------------------------------------|---------------------------------------------|----------------------------------------------------------------------------------------------------|-------|--|--|--|
| File Edit Wess ServerExplorer Workbook                                                                                                    | Tools Window Help                           |                                                                                                    |       |  |  |  |
| L. B. S. M. M. I. D. S. M. D.                                                                                                    | (00 D R .                                   |                                                                                                    |       |  |  |  |
| Server Explorer                                                                                                    |                                             |                                                                                                    | + # 3 |  |  |  |
| 1                                                                                                    |                                             |                                                                                                    | 1.11  |  |  |  |
| Local COM server                                                                                                    | ID                                          | Value                                                                                                    |       |  |  |  |
| OPC.SimaticNET.DP                                                                                                    | Status                                      |                                                                                                    |       |  |  |  |
| Back Constraint Update browsing     Back Constraint Connect     Back Constraint Connect     Back Constraint Add server to project     Back Constraint Constraint | Start time<br>Version<br>Vendor information | The serve is revolution reserved,<br>06/00/2019 07:56:45:01:45M<br>38:10102<br>SIMATC NET OPC-Server DataAccess-V2.05/2.0 [C] SEMENS AB 2000                                                                                                    |       |  |  |  |
| LiA server     Veb services     Last server used                                                                                                    | Supported interfaces<br>Locales             | 0PC DA 2.0/ 0PC DA 3.0<br>de DE / en-US                                                                                                    |       |  |  |  |
|                                                                                                    | CuID<br>Host name<br>Photocol               | OFC-SmunnetT<br>BEEACEDD-ACES-1100-0917-00204/RA483CJ<br>kosłbos<br>CDM-DCDM                                                                                                    |       |  |  |  |
|                                                                                                    | <                                           | E Contra Contra Co |       |  |  |  |
| ) Workbook 👻 🕈                                                                                                    | X KDA view 1                                |                                                                                                    | ×     |  |  |  |
| 3. 3. 3                                                                                                    | Monitoring                                  | g ON E Generate values ON Generate values ON Write                                                                                                    |       |  |  |  |
| B 🗁 Views                                                                                                    | ID                                          | Display name Type Access rights Time stamp (UTC)                                                                                                    | alue  |  |  |  |
| DA view 1                                                                                                    |                                             |                                                                                                    |       |  |  |  |
|                                                                                                    | <                                           |                                                                                                    | >     |  |  |  |
|                                                                                                    |                                             |                                                                                                    | 100   |  |  |  |

Create a connection to the OPC server via right-click on "OPC.SimaticNet" and choosing "Add server to project".

### 5.3 OPC Navigator

| III (unknown) - SIEMENS AG - OPC Scout V10                                                                                                    |                                            |                                                                                                    |                |
|----------------------------------------------------------------------------------------------------|--------------------------------------------|----------------------------------------------------------------------------------------------------|----------------|
| Pile Edit View ServerExplorer Workbook To                                                                                                    | ola Window Melo                            |                                                                                                    |                |
| 3. 3 3 3 4 4 . 3 9 W X                                                                                                    | - A C S C .                                |                                                                                                    |                |
| J. Server Explorer                                                                                                    |                                            |                                                                                                    | • * X          |
| Los GEI avere      More Second CI 10     More Second CI 10 | Correlation terms                          | Value           The server is surving normality.           Subscription is as 20 170-bits           Subscription           Subscription           Galactic ref. PMORPoints OPC-Server Databancemen V2 09/3.0 (2) SEMEMS AG 2004-2006           OPC Dut 2-bit (PMORPoints OPC-Server Databancemen V2 09/3.0 (2) SEMEMS AG 2004-2006           OPC Dut 2-bit (PMORPoints OPC-Server Databancemen V2 09/3.0 (2) SEMEMS AG 2004-2006           OPC Dut 2-bit (PMORPoints OPC-Server Databancemen V2 09/3.0 (2) SEMEMS AG 2004-2006           OPC Dut 2-bit (PMORPoints OPC-Server Databancemen V2 09/3.0 (2) SEMEMS AG 2004-2006           OPC Dut 2-bit (PMORPOints OPC-Server Databancemen V2 09/3.0 (2) SEMEMS AG 2004-2006           OPC Dut 2-bit (PMORPOints OPC-Server Databancemen V2 09/3.0 (2) SEMEMS AG 2004-2004-2006           OPC Dut 2-bit (PMORPOInts OPC-Server Databancemen V2 09/3.0 (2) SEMEMS AG 2004-2004-2006           OPC Dut 2-bit (PMORPOInts OPC-Server Databancemen V2 09/3.0 (2) SEMEMS AG 2004-2004-2004-2004-2004-2004-2004-2004                                                                                                    |                |
| s _ 0 to<br>block<br>block<br>bl                                                                                                    | C<br>III (DA VICE 1<br>w. Hordwing 0<br>10 | alider CHUganata part this eccord and the second and the second an | Quality Result |
| Convine 1                                                                                                    | *                                          |                                                                                                    |                |

Via a further double-click on the connection and "Objects" the tree with the potential objects appears, which can be applied.

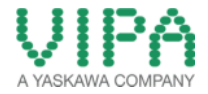

# 4 Revision History

### 4.1 Changes:

| DATUM      | ÄNDERUNGEN                               | BEARBEITER      |
|------------|------------------------------------------|-----------------|
| 13.11.2012 | Erstellung Dokument                      | Karsten Schmidt |
| 13.11.2012 | Überarbeitung                            | Fritz Dotzer    |
| 19.03.2014 | Übersetzung Englisch                     | N. Schlimm      |
| 02.06.2014 | Textanpassung und Screenshots (Englisch) | M. Dörnhöfer    |
|            |                                          |                 |